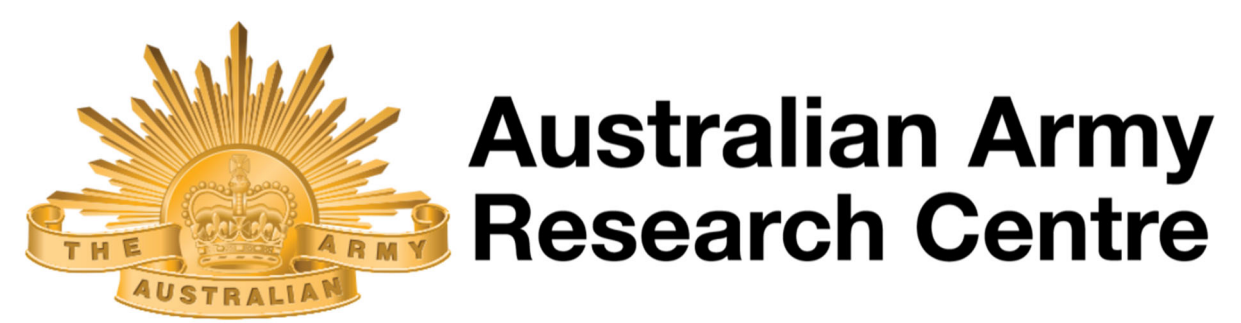

#### **Two Factor Authentication (TFA) User Setup Process**

#### In this document:

- User Setup Process
- Where do I find Security information in future?
- Where do I go if I can't login?

## **User Setup Process**

**Preconditions:** 

• A two-factor authentication app is installed on your mobile device

Step 1: Login

- In the address bar, go to https://researchcentre.army.gov.au/user/login
- Enter your username and password
- Click on the Log in button

| time much water store                            |      |
|--------------------------------------------------|------|
| timmy.twofactor                                  |      |
| Enter your Australian Army Research Centre usern | ame. |
| Password *                                       |      |
|                                                  |      |
| Enter the password that accompanies your usernar | me.  |

#### Step 2: Website prompts you to set up two-factor authentication

• Following the prompt on screen, click on the here link

| You are required to setup two-factor authentication bare. You have 2 attempts left after this you will be unable to login. |
|----------------------------------------------------------------------------------------------------|
|----------------------------------------------------------------------------------------------------|

#### Step 3: Start the Setup process

• Following the prompt on screen for TFA application, click on the Set up application link

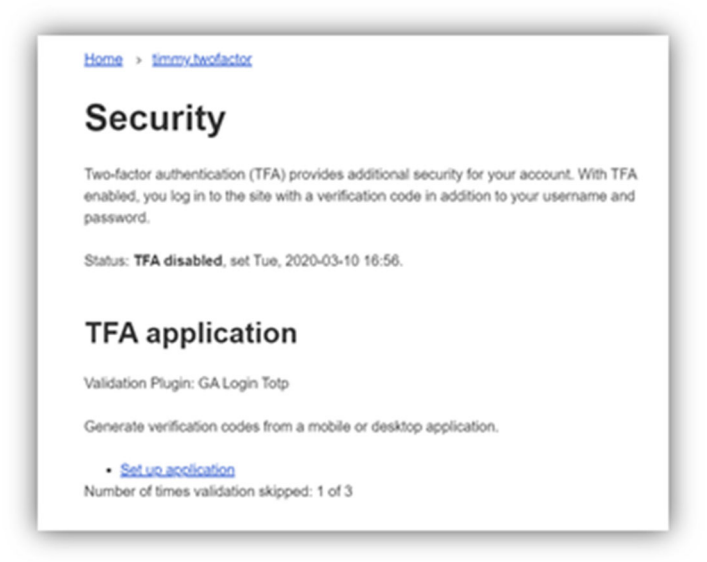

#### Step 4: Authenticate the user

- Following the prompt on screen for TFA setup, enter your current password
- Click on the **Confirm** button

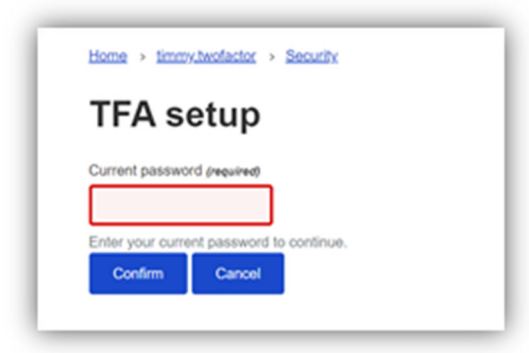

#### Step 5: Setting up TFA application on your mobile device Step 5.1: Open your TFA application

• In this example, we are using Google Authenticator

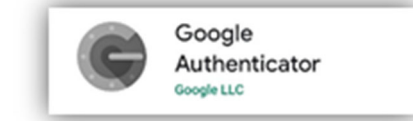

#### Step 5.2: Add a new token

• Following the prompt on screen, click on the **plus** button

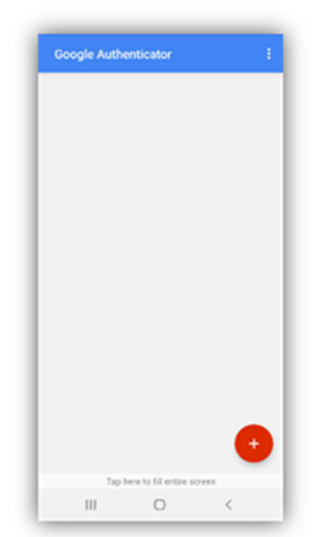

#### Step 5.3: Pick an input option

• Following the prompt on screen, tap **Scan a barcode** In this example, we are scanning the QR barcode

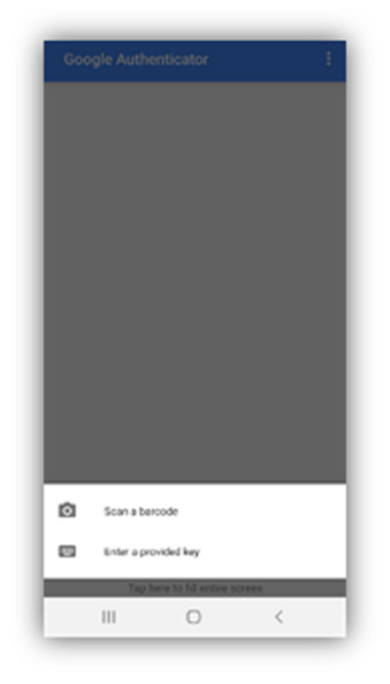

#### Step 5.4: Scan QR barcode

• Following the prompt on screen, scan barcode by holding phone up to the screen

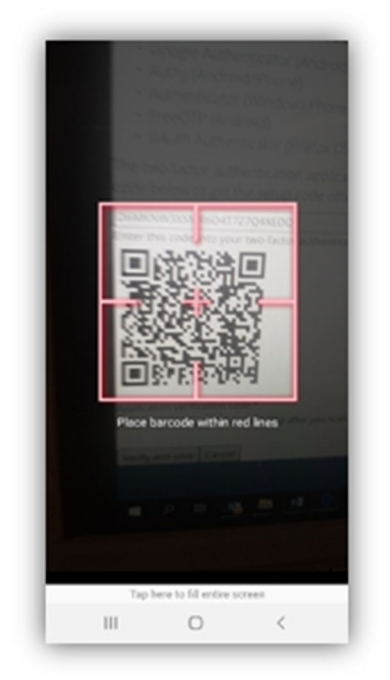

#### Step 5.5: Phone Setup complete

The GovCMS site will now appear in your list of authenticated sites on your phone

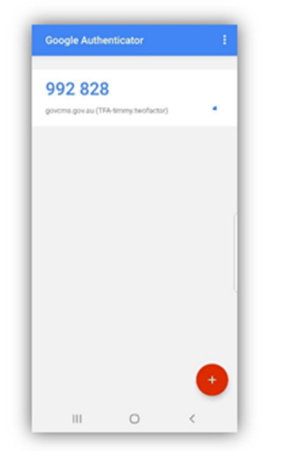

#### Step 6: Finalise TFA on the website

• Enter the six digit number in the Application verification code box, and click Verify and save

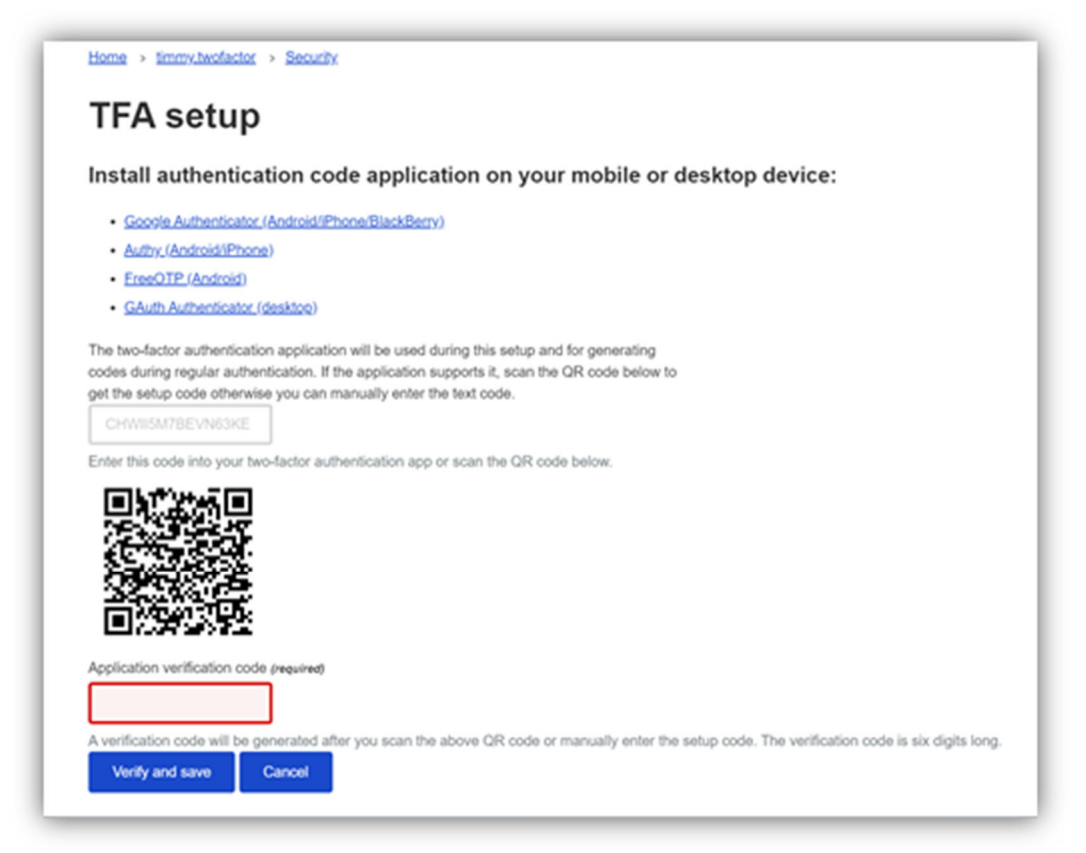

#### Step 7: Keep a copy of your recovery codes

In the event you lose access to your mobile device with your TFA setup, you can use your recovery codes to login. Recovery codes are one-time use only.

• Click on Save

| FA setup  Application code verified. One setup step remaining.  TFA setup complete.  It 1041 721  P6 031 615  171 358 093  391 299 455  655 573 530  058 759 738        |
|----------------------------------------------------------------------------------------------------|
| Application code verified. One setup step remaining.     TFA setup complete.  ur recovery codes 181 041 721 796 031 615 171 358 093 391 299 455 665 573 530 058 759 738 |
| TFA setup complete.  ur recovery codes     181 041 721     796 031 815     171 358 093     391 299 455     665 573 530     058 759 738                                  |
| ur recovery codes<br>181 041 721<br>796 031 615<br>171 358 093<br>391 299 455<br>665 573 530<br>058 759 738                                                             |
| 181 041 721<br>796 031 615<br>171 358 093<br>391 299 455<br>665 573 530<br>058 759 738                                                                                  |
| 796 031 615<br>171 358 093<br>391 299 455<br>665 573 530<br>058 759 738                                                                                                 |
| 171 358 093<br>391 299 455<br>665 573 530<br>058 759 738                                                                                                    |
| 391 299 455<br>665 573 530<br>058 759 738                                                                                                    |
| 065 573 530<br>058 759 738                                                                                                    |
| 058 759 738                                                                                                    |
|                                                                                                    |
| 164 968 474                                                                                                    |
| 488 330 381                                                                                                    |
| 627 063 554                                                                                                    |
| t save, or write down these codes for use in case you are without your oto application and                                                                              |
| d to log in.                                                                                                    |
|                                                                                                    |
| Save Skip and Imish                                                                                                    |
|                                                                                                    |

#### Step 8: Set up complete

TFA setup is now complete.

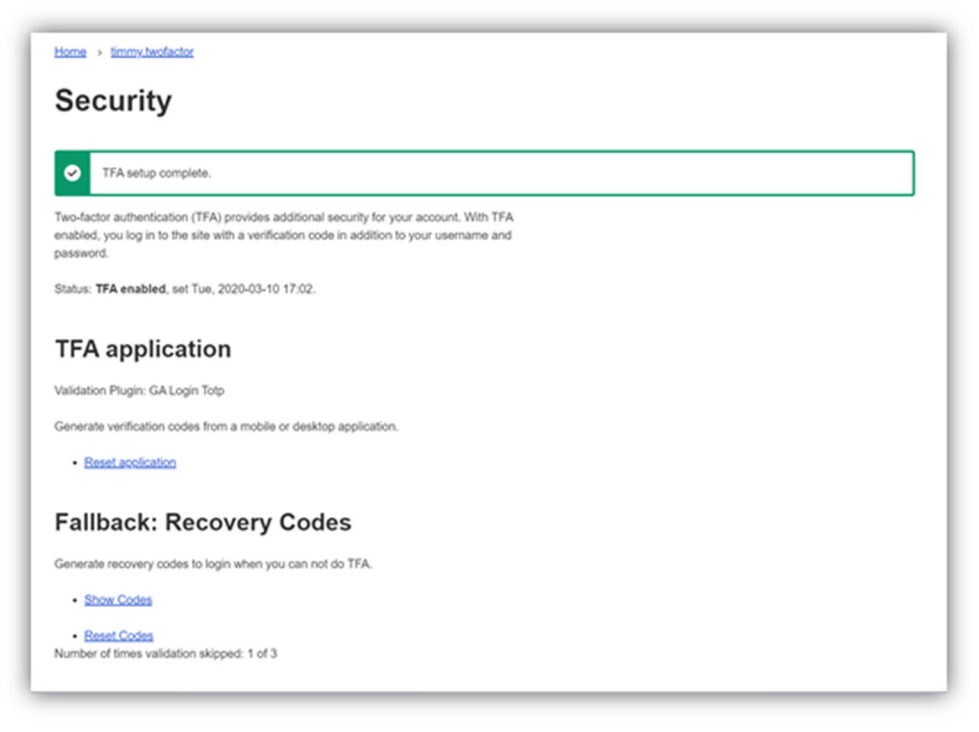

# Where do I find Security information in

### future?

- Click on your username in the top right hand side of the menu
- Click on the Security Tab

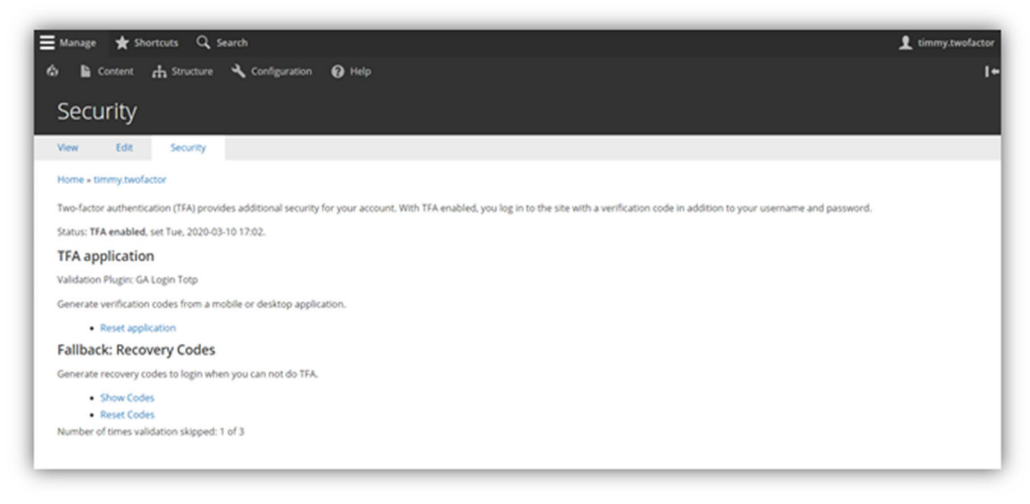

# Where do I go if I can't login or want to change my TFA method?

- If you are unable to login or want to change your TFA method, use the Contact Us form to ask a Site Admin to login and Disable TFA on your account
- The next time you login, you will be prompted to set up two-factor authentication again